# Mimaki

## デジタル コーティングマシン UV硬化装置 **DCF-605PU** UC-300 ユーザークイックガイド

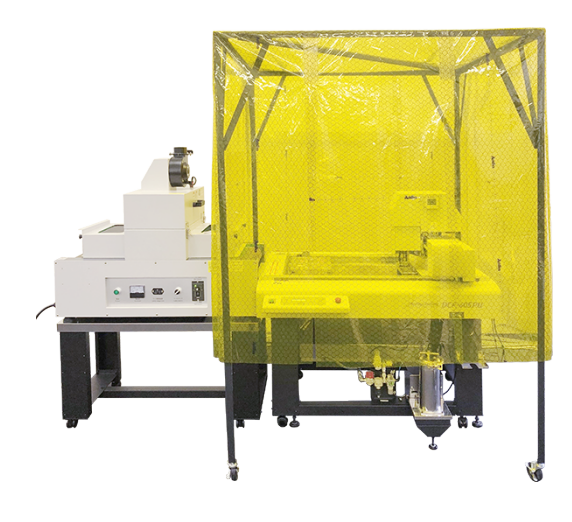

※ 詳しい内容につきましては、Web よりダウンロードいただける「取扱説明書」を ご覧ください。

P1

#### 1. マシン準備

#### 1-1. UC-300 用「昇圧トランス」必要性のご確認とご準備

60Hz 地域でのランプ照度確保、及び A3 幅 (297mm) まで硬化幅を確保する方法として、 昇圧トランスの併用を推奨しています。硬化幅と電源周波数に応じて、昇圧トランスと昇圧 トランス用電源ケーブルのご準備をお願いします。

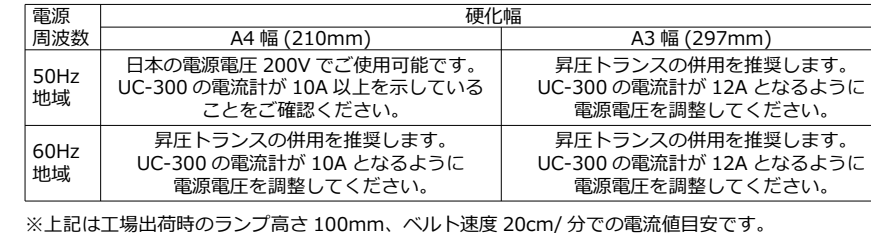

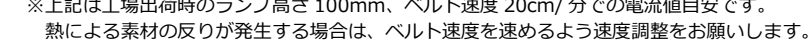

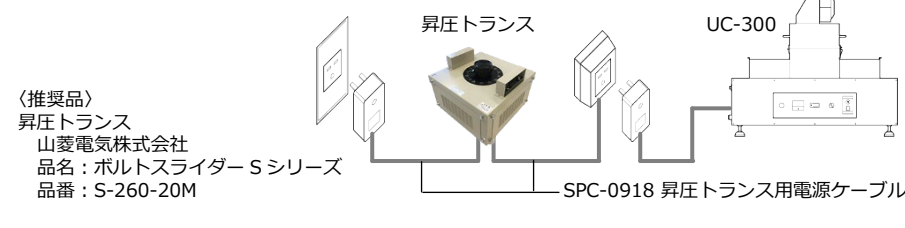

#### 1-2. UC-300 の電源投入

①主電源をオンにします。

②ベルト電源をオンにしてベルトを回転させます。

③ランプスイッチをオンにしてランプを点灯します。

昇圧トランス併用時に設定電圧のままランプスイッチをオンにすると電源ブレーカーが落ちてしまう場合は、 電圧 200V でランプ点灯を行い電流値が安定した後に設定電圧へ変更していただきますようお願いします。

P2

### 3. ワークの固定

塗布パネル上にボードホルダー・ボードレシーバーを置き、ワークをセットします。 ボードサポーターは複数のボードを並べて塗布する場合、つなぎ目に置いて使用します。

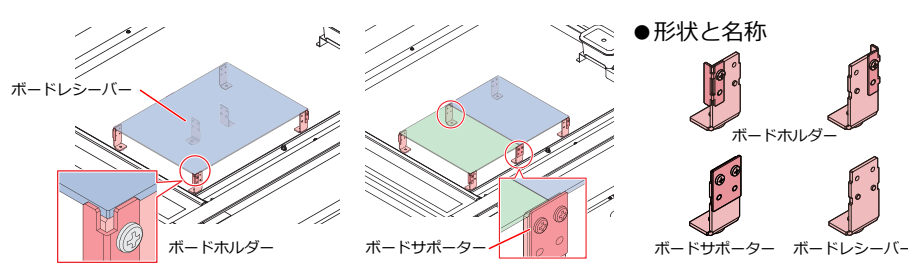

#### 4. FineCoat9 の塗布ズレ調整

①テスト塗布用のワークをセットします。

②[プロッタ/ユーザー設定]画面の[プロッタ]タブ - 「プロッタ機種]で「出力条件設定]をクリックします。

③[塗布ずれ補正]に0を設定します。

④[テストプロット...]をクリックします。

⑤テストプロット画面で[ライン]または[塗りつぶし]を 選択し、「原点」「サイズ」「ピッチ」を指定して、「OK」を クリックしてテスト塗布を実行します。

⑥測定したズレ量の 1/2 の数値を [塗布ずれ補正] にマイ ナスの値で入力します。

⑦手順④と手順⑤を繰り返し、ズレ量がなくなりましたら、 [出力条件設定]画面で[OK]をクリックし終了します。

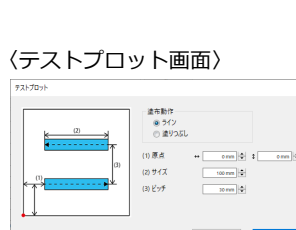

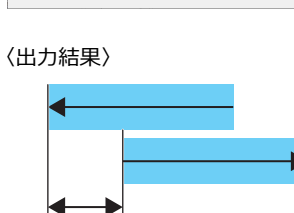

ズレ量

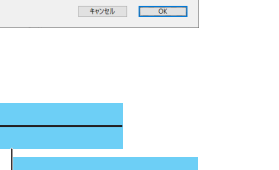

P4

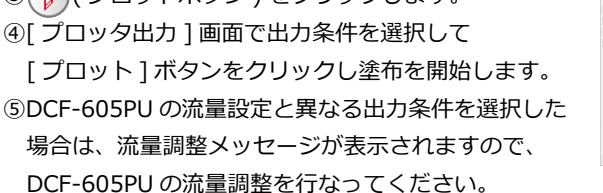

#### 5. 塗布データの準備

塗布データを DCF-605PU に出力すると、塗布データの形状に合わせて塗布されます。 塗布データの形状と塗布イメージは以下のようになりますので、塗布イメージを考慮した 塗布データ作成を行なってください。

| No. | 塗布データの種類         | 塗布範囲                 | 塗布イメージ(外側にオフセット指定している場合)   |
|-----|------------------|----------------------|----------------------------|
| 1   | 塗りつぶしされて<br>いる図形 | 塗布データ全体に<br>塗布する。    | 塗布される<br>ハッチングライン<br>塗布データ |
| 2   | 内側が空洞の図形         | 内側の空洞部分を<br>除いて塗布する。 | 0                          |
| 3   | 重なりがある図形         | 全ての塗布データ<br>に塗布する。   |                            |
| 4   | 線(オープンパス)        | 塗布しない。               |                            |

#### 6. 塗布する

①FineCoat メニューの [プロット]ボタンをクリックします。 ②回転アイコンをクリックして、プリントデータが DCF-605PU に セットしたワークと同じ方向になるように回転します。

③(〒)(プロットボタン)をクリックします。

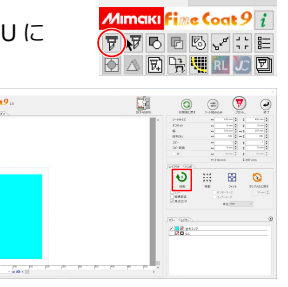

Mimaki FineCoat

1-3. DCF-605PU の電源投入 ①FineCoat9 がインストールされた PC を接続します。 ③電源スイッチをオンにします。 ④ノズルキャップを外してから [ENTER] キーを押します。 ⑤接続している PC の電源を入れます。

#### 2. DCF-605PU の流量調整を行う

②DCF-605PU のヘッドカバーを外します。 ③ローカル状態で [VALVE] を押します。 ⑥目標流量を設定し、[ENTER] キーを押します。 ⑧[←] キーを押し、リトライを行います。 安定するまでリトライを実施し再調整を行います。 ⑩流量値が安定しましたら、[→]キーを押し終了します。

### 7. 硬化処理を行う ①塗布を完了したワークが、1分間のレベリング時間を ダストカバーを 経過するまで待ちます。 ②UC-300のダストカバーを開きます。 ③UC-300 にワークを挿入します。 ④ワークが完全に挿入されたら、ダストカバーを閉じます。 ⑤硬化が完了したワークは手で回収してください。

# 8. 注意点

8-1. 取り扱い上の注意点 を必ず接続してください。

8-2. 環境上の注意点 ①DCF-605PU 及び UC-300 で硬化するワークへの埃付着は、一般事務所相当(浮遊粉塵量が 0.15mg/ m以下)の環境下で運用可能なレベルとなります。ワークへの埃付着の軽減、また は一般事務所相当に満たない環境下でご使用される場合は、環境改善対策が必要となります。 ②DCF-605PU 及び UC-300 の取扱説明書に記載のメンテンナス項目とタイミングについて ご理解を頂き、正しい動作でご使用できるよう定期メンテナンスを行なってください。

- ②エアー元圧の供給を開始し、供給エアバルブを開けます。

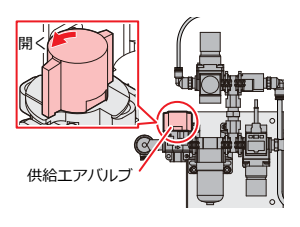

出力条件設定

- ①FineCoat9の出力条件設定で膜厚を指定し流量を確認します。
- ④[リュウリョウチョウセイ]を選択し、[ENTER]キーを押します。
- ⑤圧力に 0.200MPa を設定し、[ENTER] キーを押します。
- ⑦[FUNCTION] キーを押し、流量調整を行います。
- ノズル上部のマイクロメーターヘッドを回転させ、目標流量値に
- 近づきアラーム音が鳴っている状態で [ENTER] キーを押します。
- ⑨再度、流量確認を行い流量値が異なっている場合は、流量値が

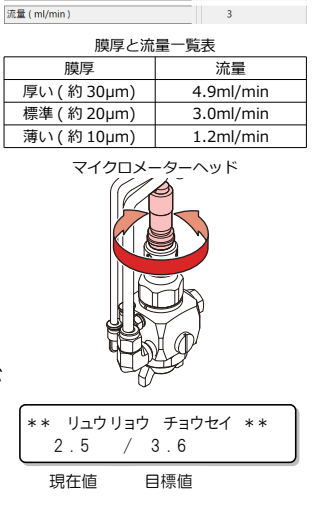

Р3

- ①UC-300 は紫外線を使用しております。安全に正しくお使いいただくために、ランプ点灯時 はUC-300に付属の遮光メガネを必ず着用してください。
- ②UC-300 はオゾンを含む温風が排気されます。屋外へ排気するためのダクトなどの排気設備
- ③DCF-605PU 及び UC-300 の取扱説明書は、お使いになる担当者のお手元に確実に届くよう お取りはからいください。取扱説明書の最新版は、弊社ホームページからダウンロードできます。